# Tutorial Grabación en ANFOR@ de Necesidades Formativas. IAAP

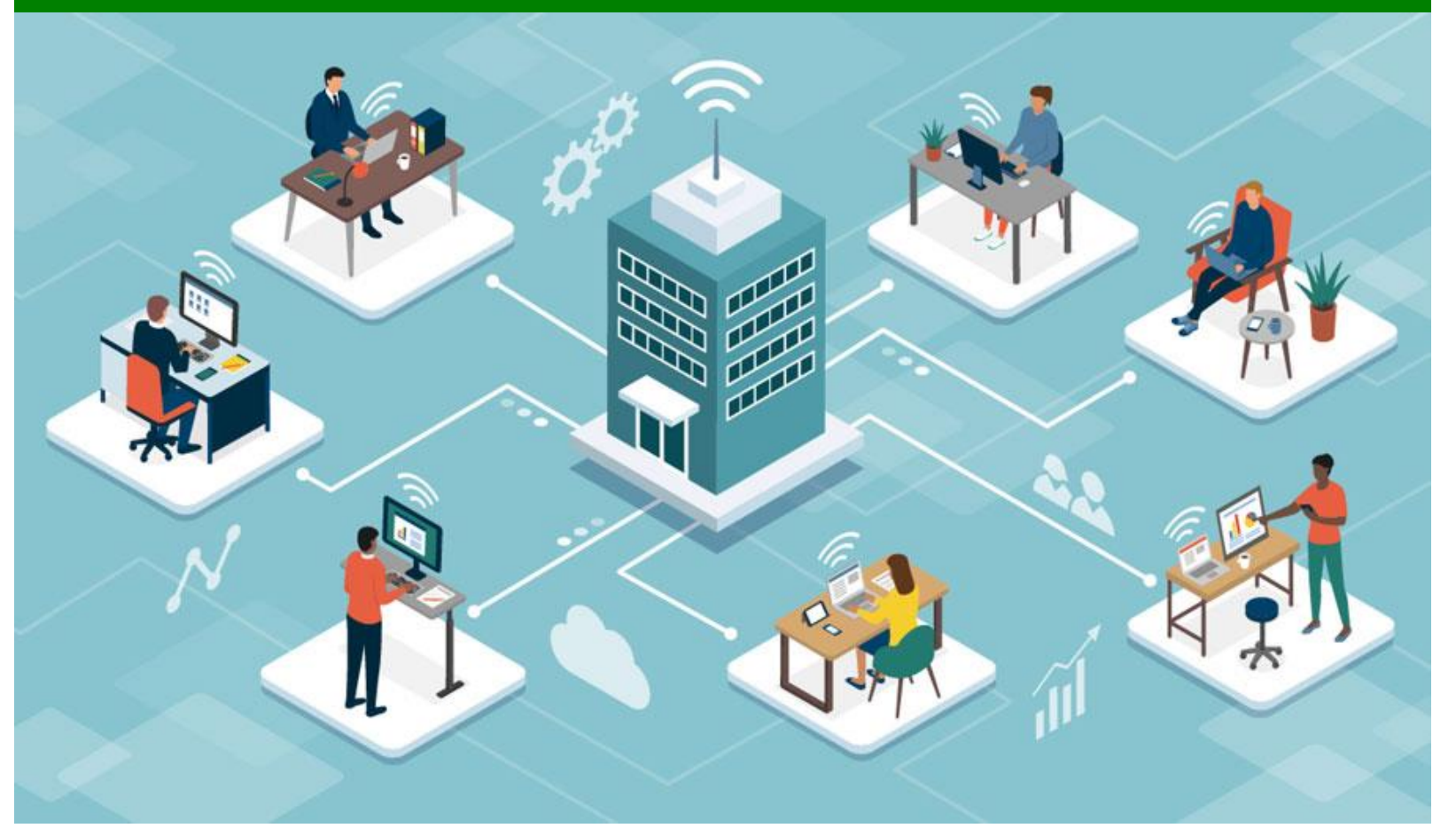

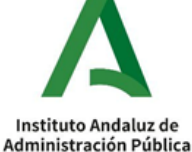

# ¿Qué es ANFOR@?

Sistema para la elaboración del Plan de Formación del IAAP mediante la Información de necesidades las formativas identificadas por las distintas unidades de la Organización, que permite diseñar Acciones Formativas ofrezcan que respuesta а éstas. siguiendo un proceso estructurado en 3 Fases, soportado en un aplicativo Web y apoyado en la comunicación entre todos los agentes intervinientes.

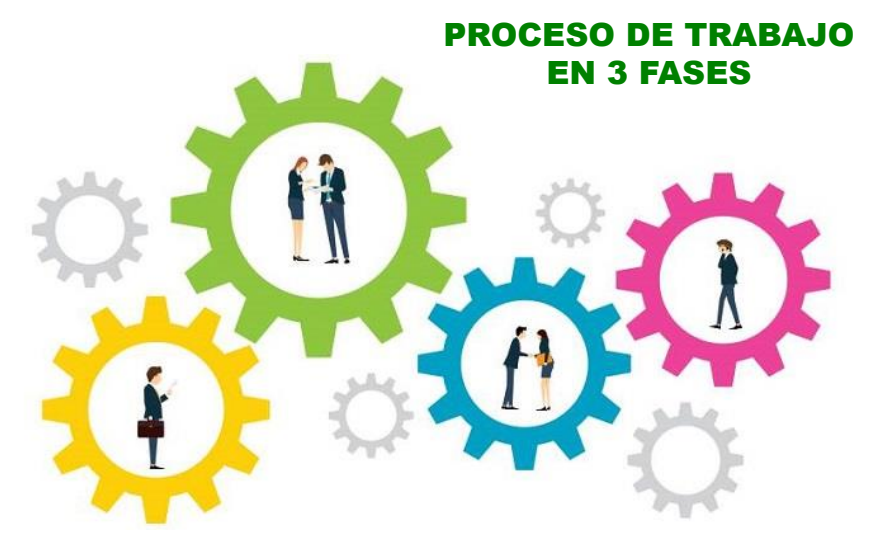

SOPORTE WEB

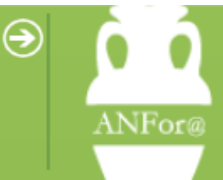

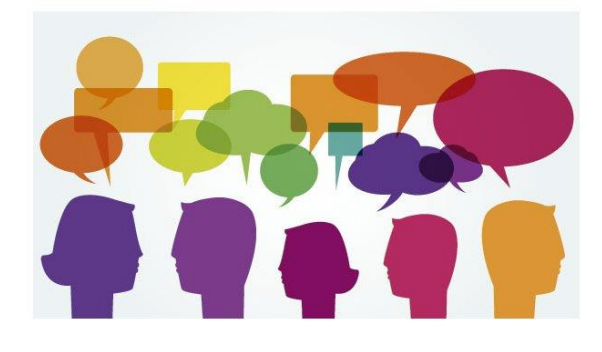

COMUNICACIÓN

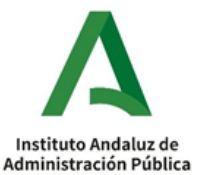

#### Aclaración sobre la grabación de necesidades formativas

La grabación de necesidades formativas es el <u>último paso del proceso de detección de las</u> <u>necesidades</u> en las diferentes unidades de la Junta de Andalucía.

Así pues, <u>antes</u> de empezar a grabar, se deben <u>haber identificado las necesidades del</u> <u>personal para poder volcar la información</u> recabada en el aplicativo ANFOR@.

Para facilitar el proceso de detección os proporcionamos una <u>Guía de Herramientas</u> <u>con</u> sus <u>anexos</u> correspondientes.

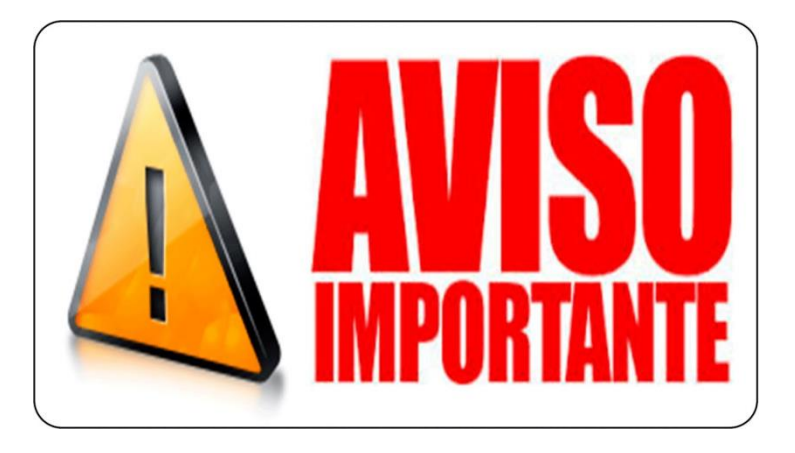

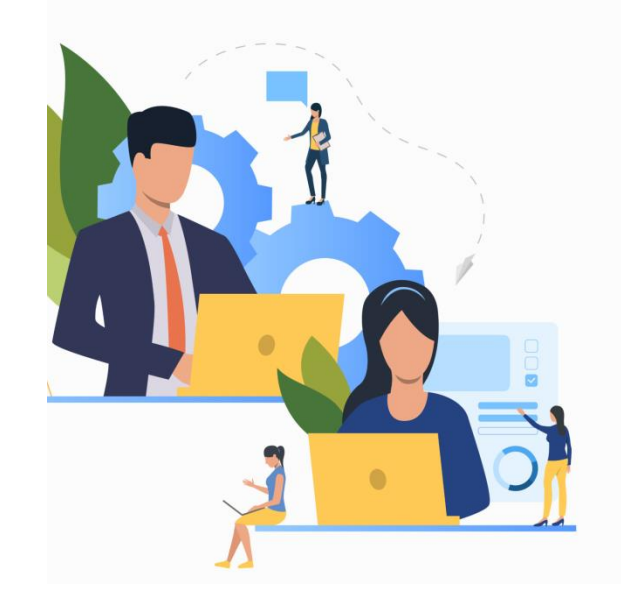

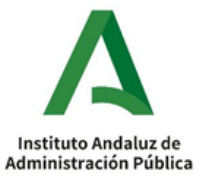

IMPORTANTE: <u>Antes de grabar</u> una Necesidad Formativa de tipo HORIZONTAL <u>CHEQUEA</u> el **"LISTADO de ACTIVIDADES FORMATIVAS PROPUESTAS".** 

En este documento el IAAP relaciona <u>Actividades Formativas de carácter **Horizontal** que posiblemente se incluirán en al <u>Plan de Formación del año siguiente</u>.</u>

En el **caso** de que la Necesidad Formativa identificada **ya tenga prevista** la realización una acción formativa para darle respuesta <u>no es necesario que se grabe</u> en el aplicativo ANFOR@, evitando la duplicación del trabajo.

1

| Actividades formativas de carácter  | horizontal que desde | el IAAP se pretende : | <u>a ofertar en el año 20</u> | 23, sin perjuicio |
|-------------------------------------|----------------------|-----------------------|-------------------------------|-------------------|
| de que esta oferta se pueda ampliar | v/o modificar.       |                       |                               |                   |

A continuación, os presentanos el listado de carros de carrietre horizontal que está previsto incluir en la oferta del Lastituto porte a province 2023. Para más información acerca de cada uno de dellos, manteras portanida la tecia CHT (Constrt) y puble en el enha cepara a baritor. Con este enlace se ace a della del ed carro (objettovs, contenidos, personal destinatario, hors...) y aunque la información es de la convocatoria de este año 2022 permite aproximanse a las características de cada carro.

Las acciones formativas que se relacionan pueden sufrir cambios (en su denominación, contenido, duración,...), de cara a la programación para el próximo año con objeto de adaptarse a las actualizaciones que se produzcan en la materia

#### <u>Formación General Abierta</u>

#### Características:

- No sujeta a convocatoria por tanto no tiene límite de número de participantes bastando con la automatriculación en nuestra Plataforma OnLine.

- Acciones formativas destinadas al personal de la Administración General de la Junta de Andalucía y el personal no judicial de la Administración de Justicia.

 - Cursos on line autoinstructivos, no hay tutorización docente pero sí una persona que atiende a consultas sobre el contenido a través del Foro del curso, también cuenta con asistencia técnica para las incidencias técnicas.

- Cursos que oscilan entre las 5 y las 20 horas de duración.

- Si se cumplen los criterios de evaluación establecidos en cada uno de ellos se expiden Certificados de Asistencia.

- El listado está distribuido por áreas temáticas <mark>En Azu</mark>

| Área TECNOLOGÍAS                                                                                       |                                                                                                    |
|----------------------------------------------------------------------------------------------------|----------------------------------------------------------------------------------------------------|
| Título                                                                                                 | Destinatarios/as                                                                                                    |
| Hoia de Cálculo Nivel Básico                                                                           | Personal de la Administración General de la Junta de Andalucía sin conocimientos en el manejo de<br>hojas de cálculo.                                                                                                    |
| Hoia de Cálculo Nivel Intermedio                                                                       | Personal de la Administración General de la Junta de Andalucía con conocimientos básicos en el<br>manejo de hojas de cálculo.                                                                                                    |
| Hoia de Cálculo Nivel Avanzado                                                                         | Personal de la Administración General de la Junta de Andalucía con conocimientos previos de hojas<br>de cálculo                                                                                                    |
| Impress, Presentaciones Multimedia,                                                                    | Personal de la Administración General de la Junta de Andalucía con interés en la utilización de la<br>herramienta Impress.                                                                                                    |
| Procesador de Textos Nivel Básico                                                                      | Personal de la Administración General de la Junta de Andalucía con nulos o muy básicos<br>conocimientos de procesadores de textos.                                                                                                    |
| Procesador de Textos Nivel Intermedio                                                                  | Personal de la Administración General de la Junta de Andalucía con conocimientos básicos de<br>procesadores de textos.                                                                                                    |
| Procesador de Textos Nivel Avanzado                                                                    | Personal de la Administración General de la Junta de Andalucía con conocimientos previos de<br>procesadores de textos.                                                                                                    |
| Herramientas de productividad: Correo Corporativo                                                      | Personal Funcionario y Laboral de la Administración General de la Junta de Andalucía.                                                                                                    |
| Herramientas de Productividad: Consigna                                                                | Personal Funcionario y Laboral de la Administración General de la Junta de Andalucía.                                                                                                    |
| Herramientas de Productividad: Ficheros Junta                                                          | Personal Funcionario y Laboral de la Administración General de la Junta de Andalucía.                                                                                                    |
| Herramientas de Productividad: Reserva de Recursos                                                     | Personal Funcionario y Laboral de la Administración General de la Junta de Andalucía.                                                                                                    |
| Competencias dioitales: Súbete al mundo Web. Wordpress                                                 | Personal de la Administración General de la Junta de Andalucía interesados en desarrollar las<br>competencias Competencias Digitales que establece el Marco Europeo de Competencias Digitales en<br>Europa establecidos en el DIGCOMP: Información y attablecitación de datos, Comunicación y<br>Colaboración, Creación de Contenido Digital, Resolución de Problemas. |
| Competencias dioitales: Redes Sociales como vehículo de<br>comunicación y colaboración. Imagen pública | Personal de la Administración General de la Junta de Andalucía interesados en desarrollar las<br>competencias Competencias Digitales que establece el Marco Europeo de Competencias Digitales en<br>Europa establecidos en el DISCOMP: Información y alfabetización de datos. Comunicación y                                                                           |

# ¿Cómo accedo al aplicativo ANFOR@?

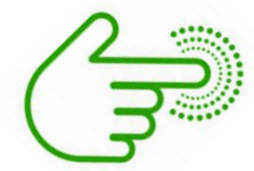

#### https://ws168.juntadeandalucia.es/anfora/

USUARI@ = tu correo electrónico corporativo hasta la @ Ejemplo: mantonia.campos@juntadeandalucia.es → mantonia.campos

Indio Andenia de Administración Pública NSEJERÍA DE LA PRESIDENCIA, ADMINISTRACIÓN PÚBLICA E INTERIOF For@ Análisis de Necesidades Formativas

Bienvenidos y bienvenidas al aplicativo ANFor@ Análisis de Necesidades Formativas.

El sistema ANFor@ ha sido puesto en marcha por el **Instituto Andaluz de Administración Pública** con la finalidad de gestionar de manera más eficaz la formación en la Junta de Andalucía y con el deseo de que repercuta en la mejora del funcionamiento del conjunto de la administración pública.

El sistema está basado en 5 principios: permanencia, transparencia, participación, utilidad y credibilidad.

A través de ANFor@, las organizaciones interlocutoras con el Instituto podrán registrar necesidades formativas y realizar propuestas de acciones formativas vinculadas a las mismas.

El resultado de este proceso será la concreción para cada año del Plan Anual de Formación que desarrolla periódicamente el Instituto.

Si desea ampliar información por favor contacte con nosotros en anfora.iaap@juntadeandalucia.es.

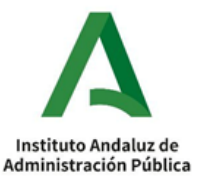

**CLAVE ACCESO** = tu clave LDAP

para acceso al correo electrónico

# ¿Y si no estoy dado/a de alta ANFOR@?

Cualquier persona que ya esté registrada en ANFOR@ puede <u>dar de alta en 3 pasos</u> a un/a nuevo/a usuario/a siempre que pertenezca a su unidad o a alguna de sus unidades hijas

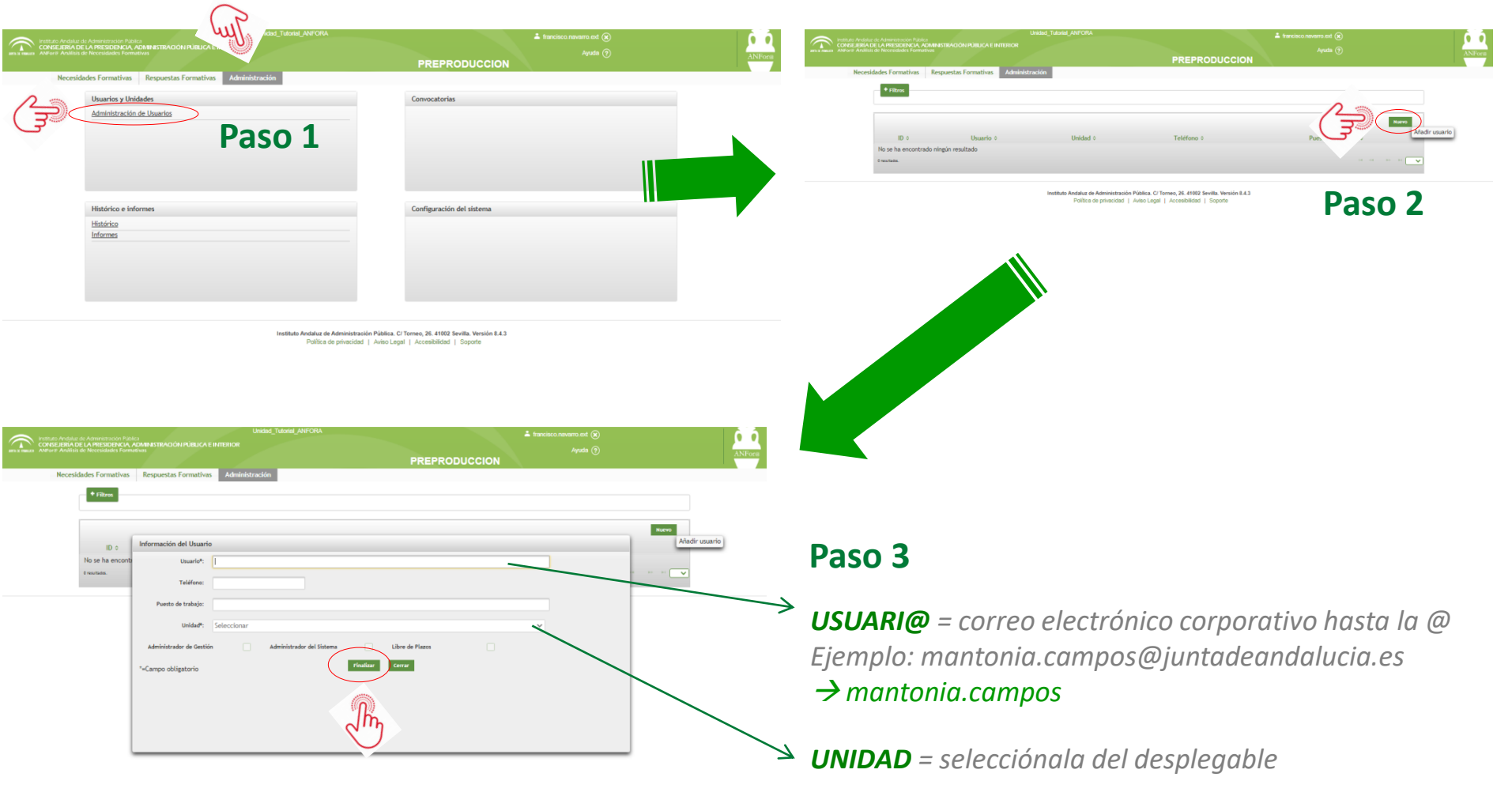

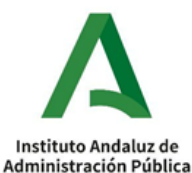

### Y ahora ... ¿cómo GRABO una Necesidad Formativa (NF)?

Para ello, tendremos 2 opciones...

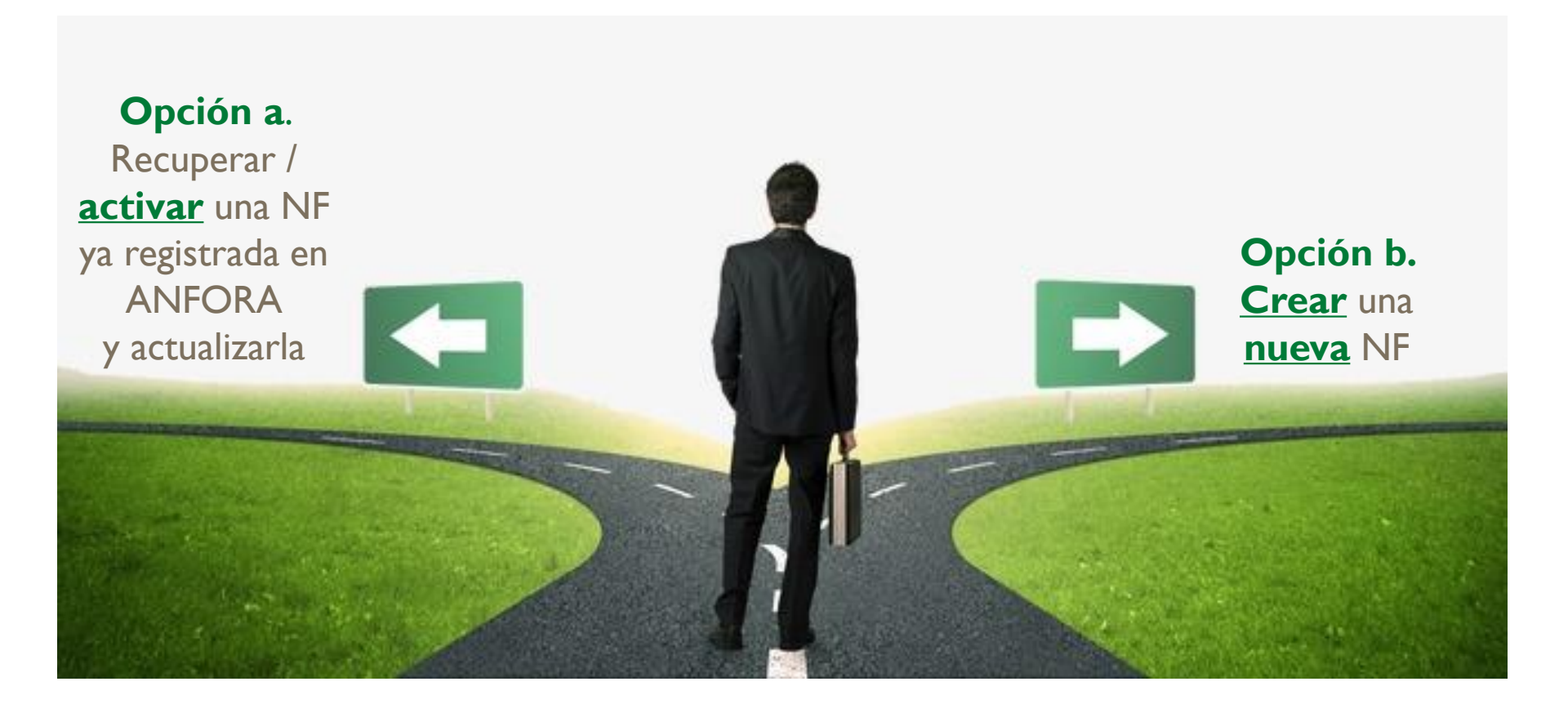

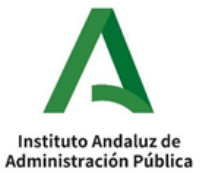

### Quiero recuperar una Necesidad Formativa ya registrada (OPCIÓN A)

| Inconstruction       Construction       Construction       < | NY COA Aude O<br>PREPRODUCCION<br>sejeria 6 Area 6 Materia 6 Estado 6 Plan 6 NF RF PAF<br>ULTURA, GAL 05. GESTION ECONOMICA 05.02. CONTRATACION 201 ENTRE FOR O<br>ULTURA, GAL 05. GESTION ECONOMICA 05.02. CONTRATACION 201 ENTRE FOR O<br>C C C C C C C C C C C C C C C C C C C |        |
|----------------------------------------------------------------------------------------------------|----------------------------------------------------------------------------------------------------|--------|
| instituto Anda<br>ant a macan Afford Anda                                                                                                    | Le de Administración Pública La francisco navarno ext (*)<br>Le de Administración Pública Linteriore<br>La de Administración Pública E INTERIOR<br>so de Advectuadade Formativas Ayuda (?)                                                                                        | ANFor@ |
| Nece                                                                                                    | PREPRODUCCION           idades Formativas         Respuestas Formativas         Administración                                                                                                    |        |
|                                                                                                    | Listado Mapa de Necesidades                                                                                                    | -      |
|                                                                                                    | Búsqueda: Inclusión Unidad: Seleccionar V Consejería: Seleccionar V<br>Incluír unidades hijas<br>Elaboradas por mi unidad:                                                                                                    |        |
| Y ahora hago una                                                                                                    | Plan: 2021 V Tipo de NF: Seleccionar V                                                                                                    |        |
| búsqueda por                                                                                                    | Área temáfica:     Seleccionar       Egado:     22 Validada   Tipo de personal:    Seleccionar                                                                                                    |        |
| nombre, año del                                                                                                    |                                                                                                    |        |
| Plan unidad                                                                                                    | <ul> <li>□ Eliminada</li> <li>☑ Propuesta para el mapa de necesidades formativas</li> <li>☑ Incluida en el mapa de necesidades formativas</li> </ul>                                                                                                    |        |
|                                                                                                    |                                                                                                    |        |
| consejena Puiso                                                                                                    | ID ≎ Unidad ≎ Consejería ≎ Area ≎ Materia ≎ Estado ⇔ Plan + NF RF PAF                                                                                                    |        |
| el botón filtrar y                                                                                                    | 34137 Inclusión de cláusulas soc Unidad_Tutorial AGRICULTURA, GA 05. GESTION ECONOMICA 05.02. CONTRATACION 📀 2021 RE 🚫                                                                                                    |        |
| obtendré las NNFF                                                                                                    | 34117 Inclusión de cláusulas soc Unidad_Tutorial AGRICULTURA, GA 202. AGRICULTURA                                                                                                    | - 1    |
| registradas                                                                                                    | 34105 Inclusión de cláusulas soc Unidad_Tutorial AGRICULTURA, GA 05. GESTION ECONOMICA 05.02. CONTRATACION 🥥 2021 Activar RF 🗸                                                                                                    |        |
|                                                                                                    | Insurface.                                                                                                    |        |
|                                                                                                    | Fynortar tabla Eynortar náoina artual                                                                                                    | -      |
|                                                                                                    |                                                                                                    |        |

#### Quiero recuperar una Necesidad Formativa ya registrada (OPCIÓN A)

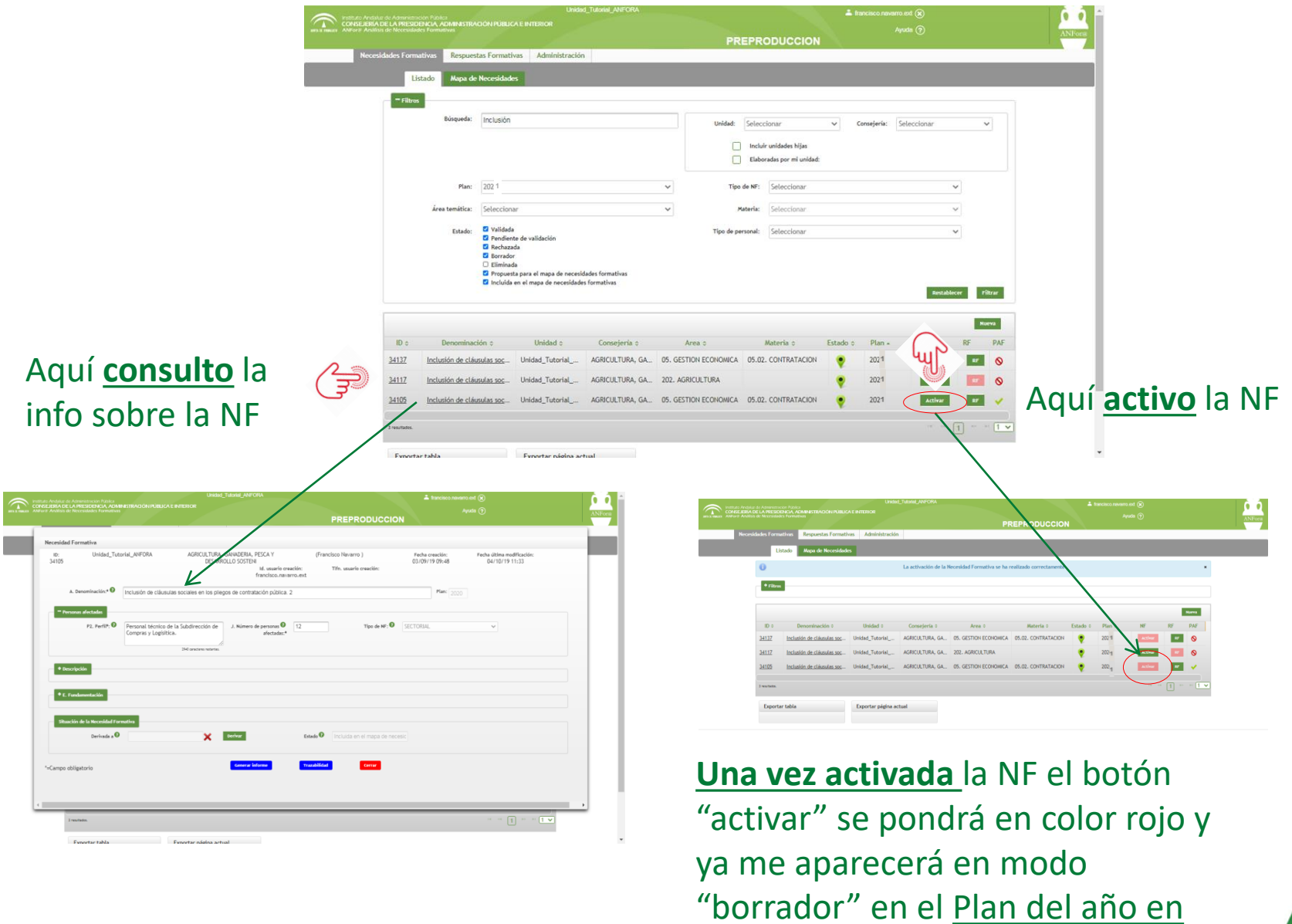

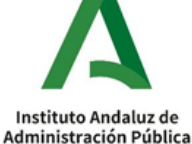

#### Quiero recuperar una Necesidad Formativa ya registrada (OPCIÓN A)

Y ahora actualizamos

los campos sobre la

información previa y

procedemos a su

grabación....

| Instituto Andaluz de Ac                        | dministración Públic                 |                                 | Unidad_           | Tutorial_ANFORA |                       |                     | 🚢 franc  | isco.navarro.ext ( | 8       |        | 6 6    |
|------------------------------------------------|--------------------------------------|---------------------------------|-------------------|-----------------|-----------------------|---------------------|----------|--------------------|---------|--------|--------|
| ANFor@ Análisis de Na<br>ANFor@ Análisis de Na | PRESIDENCIA, Al<br>ecesidades Format | DMINISTRACIÓN PÚBLICA E<br>ivas | INTERIOR          |                 | PR                    | EPRODUCCION         |          |                    | 9       |        | ANFor@ |
| Necesidade                                     | s Formativas                         | Respuestas Formativas           | Administración    |                 |                       |                     |          |                    |         |        |        |
|                                                | Listado                              | Mapa de Necesidades             |                   |                 |                       |                     |          |                    |         |        |        |
|                                                | + Filtros                            |                                 |                   |                 |                       |                     |          |                    |         |        |        |
|                                                |                                      |                                 |                   |                 |                       |                     |          |                    |         |        |        |
|                                                |                                      |                                 |                   |                 |                       |                     | $\frown$ | $\frown$           |         | Nueva  |        |
|                                                | ID \$                                | Denominación ¢                  | Unidad \$         | Consejería ¢    | Area ≎                | Materia ≎           | Estado 🗢 | Plan ≎             | NF      | RF PAF |        |
| 367                                            | 758 <u>Inclu</u>                     | ión de cláusulas soci           | Unidad_Tutorial_A | AGRICULTURA, GA | 05. GESTION ECONOMICA | 05.02. CONTRATACIÓN |          | 2022               | Activar | RF 🚫   |        |
| 36                                             | 738 Inclu                            | sión de cláusulas soci          | Unidad_Tutorial_A | AGRICULTURA, GA | 05. GESTION ECONOMICA | 05.02. CONTRATACION | 1        | 202 2              | Activar | RF 🚫   |        |
| 2 res                                          | sultados.                            |                                 |                   |                 |                       |                     |          |                    | 19      | 1 1 -  |        |

Como resultado ya tenemos la <u>NF activada en estado borrador en el Plan del año en curso</u>

| NSEJERIA DE LA PRÈSIDENCIA, ADMINIS<br>For⊯ Anàlisis de Necesidades Formativas | TRACION PUBLICA E INTERIOR                                      |                                                                                   | PREPRODUCCI                                              | Ayuda                             | 0                                            |
|--------------------------------------------------------------------------------|-----------------------------------------------------------------|-----------------------------------------------------------------------------------|----------------------------------------------------------|-----------------------------------|----------------------------------------------|
| Necesidad Formativa                                                            |                                                                 |                                                                                   |                                                          |                                   |                                              |
| ID: Unidad_Tutoria<br>36758                                                    | al_ANFORA AGRICULTURA,<br>DESARF                                | GANADERIA, PESCA Y<br>OLLO SOSTENI<br>Id. usuario creación<br>francisco.navarro.e | (Francisco Navarro )<br>: Tifn. usuario creación:<br>ixt | Fecha creación:<br>17/07/20 11:46 | Fecha última modificación:<br>17/07/20 11:46 |
| A. Denominación:* 🛛                                                            | nclusión de cláusulas sociales en los pliej                     | os de contratación pública. 2                                                     |                                                          | Plan: 2021                        |                                              |
| Tersonas afectadas<br>P2. Perfil*: 🔮                                           | Personal técnico de la Subdirección de<br>Compras y Logisitica. | J. Número de personas 😨 👔<br>afectadas:*                                          | 2 Tipo de NF:                                            | SIN ASIGNAR                       | ~                                            |
| + Descripción                                                                  | uno canacterio notarito.                                        |                                                                                   |                                                          |                                   |                                              |
| + E. Fundamentación                                                            |                                                                 |                                                                                   |                                                          |                                   |                                              |
| Situación de la Necesidad Format<br>Derivada a 🕖                               | tiva 🗙                                                          | Derivar                                                                           | Estado 🛛 Borrador                                        |                                   |                                              |
| *=Campo obligatorio                                                            | Generar informe                                                 | Trazabilidad                                                                      | Eliminar Guardar 👔 rinali                                | Cerrar                            |                                              |
|                                                                                |                                                                 |                                                                                   |                                                          |                                   |                                              |
|                                                                                |                                                                 |                                                                                   |                                                          |                                   |                                              |

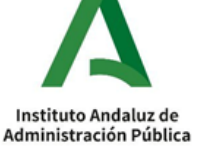

### Deseo crear una nueva Necesidad Formativa (OPCIÓN B)

| _ luj`           | Pública<br>, ADMII<br>ormativas | NISTRACIÓN PÚBLICA   | Unidad_1                      | Futorial_ANFORA                            |                           |                     | 🛓 fra    | ncisco.navarro.e<br>Ayux | xt 🗙<br>ta ? |        | ANI                   |
|------------------|---------------------------------|----------------------|-------------------------------|--------------------------------------------|---------------------------|---------------------|----------|--------------------------|--------------|--------|-----------------------|
| Necesidades Form | nativas <mark>R</mark> e        | espuestas Formativ   | vas Administración            |                                            | PR                        | EPRODUCCION         |          |                          |              |        |                       |
| L                | istado M                        | apa de Necesidade    | 5                             |                                            |                           |                     |          |                          |              |        |                       |
| + Filtro         | s                               |                      |                               |                                            |                           |                     |          |                          |              |        |                       |
|                  |                                 |                      |                               |                                            |                           |                     |          |                          |              | Nume   |                       |
| ID \$            | Denr                            | ominación ≎          | Unidad \$                     | Consejería ≎                               | Area ≎                    | Materia ≎           | Estado ≎ | Plan ≎                   | NF           | RF PAF |                       |
| <u>36758</u>     | Inclusión                       | de cláusulas soci    | Unidad_Tutorial_A             | AGRICULTURA, GA                            | 05. GESTION ECONOMICA     | 05.02. CONTRATACION | Ð        | 202.2                    | Activar      | RF     |                       |
| <u>36738</u>     | Inclusión                       | de cláusulas soci    | Unidad_Tutorial_A             | AGRICULTURA, GA                            | 05. GESTION ECONOMICA     | 05.02. CONTRATACION | ~        | 2022                     | Activar      | RF 🚫   |                       |
| 2 resultados.    |                                 |                      |                               |                                            |                           |                     |          |                          | । सः - २-स   | 1 1 -  |                       |
|                  |                                 | Necesidad Fo         | ormativa<br>d_Tutorial_ANFORA | AGRICULTURA, GANADERI<br>Y DESARROLLO SOST | A, PESCA ()<br>'ENI       |                     |          |                          |              |        | Se ab                 |
|                  |                                 | A. Denor<br>+ Person | minación:* 🛛                  |                                            |                           |                     | Plan     | 2022                     |              |        | la <u>Fic</u><br>Nece |
|                  |                                 | + Descrip            | pctón                         |                                            |                           |                     |          |                          |              |        | Form                  |
|                  |                                 | + E. Fund            | damentación                   |                                            |                           |                     |          |                          |              |        |                       |
|                  |                                 | Situacion            | n de la Necesidad Formativa   | ~                                          | Estado                    | Ð                   |          |                          |              |        |                       |
|                  |                                 |                      | Derivada a 👽                  | î                                          | Derivar                   |                     |          |                          |              |        |                       |
|                  |                                 | *=Campo obli         | Derivada a 🔮                  | Genera                                     | erivar<br>informe Guardar | i Finalizar Cerrar  |          |                          |              |        |                       |

## ¿Cómo completo los campos de la Ficha de NF?

- $\rightarrow$  La Ficha de NF contiene algunos <u>campos obligatorios</u>\* y otros opcionales.
- $\rightarrow$  En las <u>cajas de texto</u> y en las <u>ayudas</u>

se indica la información que se requiere.

→ Los <u>campos de información fijos</u> se cumplimentarán por unidades con un rol superior o en un momento posterior del proceso de tramitación.

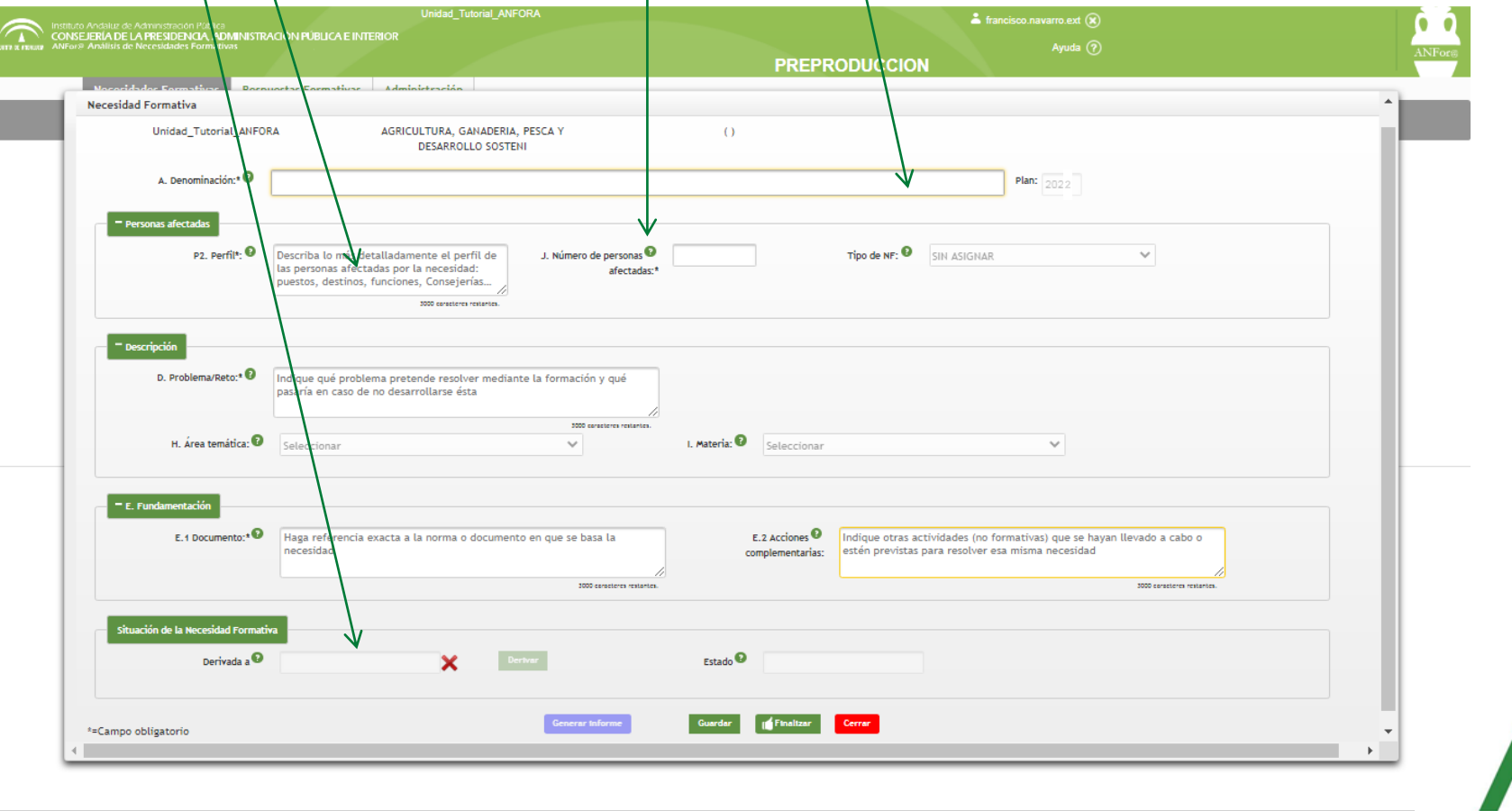

## Ya volqué la información... ¿qué hago ahora?

#### Una vez cumplimentada la ficha tenemos varias opciones...

|                                                  | instituto Andaluz de Administración Pública<br>CONSEJERÍA DE LA PRESIDENCIA, ADMINISTRACIÓN<br>ANFor® Análisis de Necesidades Formativas | Unidad_Tutorial_<br>PÚBLICA E INTERIOR                              |                                                      |        | 🛎 francisco.navarro.ext 🛞<br>Ayuda 🧿                         | ANFor@ |
|--------------------------------------------------|----------------------------------------------------------------------------------------------------|---------------------------------------------------------------------|------------------------------------------------------|--------|--------------------------------------------------------------|--------|
|                                                  | Necesidad Formativa                                                                                                    |                                                                     |                                                      |        |                                                              |        |
|                                                  | Unidad_Tutorial_ANFORA AGRI                                                                                                    | CULTURA, GANADERIA, PESCA<br>Y DESARROLLO SOSTENI                   | ()                                                   |        |                                                              |        |
|                                                  | A. Denominación:* 🛛                                                                                                    |                                                                     |                                                      | Pla    | an: 2022                                                     |        |
|                                                  | + Personas afectadas                                                                                                    |                                                                     |                                                      |        |                                                              |        |
|                                                  | + Descripción                                                                                                    |                                                                     |                                                      |        |                                                              |        |
|                                                  | + E. Fundamentación                                                                                                    |                                                                     |                                                      |        |                                                              |        |
|                                                  | Situación de la Necesidad Formativa                                                                                                    |                                                                     |                                                      |        |                                                              |        |
|                                                  | Derivada a 😨                                                                                                    | Derivar                                                             | Estado 😧                                             |        |                                                              |        |
|                                                  | *=Campo obligatorio                                                                                                    | Generar informe                                                     | Guardar Finalizar                                    | Cerrar |                                                              |        |
|                                                  | <                                                                                                    |                                                                     |                                                      |        |                                                              | •      |
| Se crea u<br>guardan l<br>no se ava<br>proceso c | n <b>Borrador</b> , se<br>os cambios pero<br>nza en el<br>de tramitación.                                                                | Se crea la NF y<br>unidad superio<br>hacer cambios<br>sea rechazada | <u>se envía</u> a la<br>or, sin poder<br>, salvo que |        | <u>Se cierra la ventan</u><br>sin guardar los<br>cambios!!!! | a      |

#### ¿Cómo sé el estado de mis Necesidades Formativas?

En la pestaña de necesidades formativas / listado se muestran nuestras necesidades formativas del año en curso y su **estado**. En el caso de las unidades de destino además de sus necesidades también se muestran las necesidades grabadas por las unidades de proceso.

| Necesidades Formativas       Respuestas Formativas       Propuestas de Acciones Formativas       Administración         Listado       Mapa de Necesidades                                                                                                    | ARTA LE ASSALLES Instituto Andai<br>CONSEJERIA<br>ANFor® Anàli | aluz de Administra<br>A DE LA PRESID<br>lisis de Necesidad                    | ción Pública<br>ENCLA, ADMINISTRACIÓN PÚB<br>les Formativas                                                               | IAAP -<br>LICA E INTERIOR                                                                                                    | Unidad de sooyo a Anfora                                                                               |                                                                  |                                                                                | L francisco.navar | ro.ext 🛞<br>Ayuda ?                                                 |                                                     | ANFor |
|----------------------------------------------------------------------------------------------------|----------------------------------------------------------------|-------------------------------------------------------------------------------|----------------------------------------------------------------------------------------------------|----------------------------------------------------------------------------------------------------|----------------------------------------------------------------------------------------------------|------------------------------------------------------------------|--------------------------------------------------------------------------------|-------------------|---------------------------------------------------------------------|-----------------------------------------------------|-------|
|                                                                                                    | Nece                                                           | esidades Form                                                                 | ativas Respuestas Forma<br>stado Mapa de Necesida                                                                         | ntivas Propuestas de /                                                                                                    | Acciones Formativas                                                                                    | Administración                                                   |                                                                                |                   |                                                                     |                                                     |       |
| Image: Second Second S | <b>Borrador:</b><br>editable p<br>para comp<br>informació      | ID ¢<br>36930<br>36929<br>36928<br>36499<br>36499<br>Cor la u<br>pletar<br>ón | Denominación ¢<br>Matemáticas aplicadas al<br>CONOCIMIENTO Y USO DE<br>Protección de Datos en lo<br>COMUNICACIONES E INTE | Unidad ¢<br>GRANADA - DELEG<br>JAÉN - SV. JUSTIC<br>ED - DG. FORMACI<br>IAAP - Unidad de<br>Pendiente<br>de Validació<br>parte de una<br>con rol supe | Consejería ¢<br>IAAP<br>TURISMO, REGENE<br>EDUCACION Y DEP<br>IAAP<br><b>n</b> por<br>a unidad<br>rior | Area ©<br>04. GESTION DE PERSO<br>Validad<br>por par<br>rol supe | Materia ¢<br>04.02. LIDERAZGO Y DE<br>da<br>te de la unidad<br>erior y está OK | stado con         | NF RF<br>Rechazada,<br>la Unidad Su<br>ha de subsar<br>dato o no pr | por parte de<br>aperior y se<br>nar algún<br>rocede | 2     |

# Agrupación de Necesidades Formativas

El IAAP podrá AGRUPAR NECESIDADES FORMATIVAS que considere idénticas en cuanto a la posibilidad de ser **atendida por** una misma **Respuesta Formativa**, tras de su inclusión en el Mapa.

Con esta medida se mejorará la **trazabilidad** de la vinculación entre NF y Acciones Formativas y se reducirán el número de Respuestas Formativas generadas. También permitirá dar feedback sobre el **proceso** que ha seguido **cada necesidad grabada**.

Las NNFF que sean agrupadas aparecerán en la

"Lista" de Necesidades de la Unidad competente con

un ID y denominación distinta de la que grabaron,

| ecesidades Forma | ativas Respuestas Form | pudiendo <u>localizar su NF</u> dentro de esa agrupació<br>clican sobre el botón "NF+" que se localiza en uno<br>nueva columna llamada "Agrup." |              |          |        |         |        |    |           |   |   |
|------------------|------------------------|----------------------------------------------------------------------------------------------------|--------------|----------|--------|---------|--------|----|-----------|---|---|
| + Filtros        | 4 0                    | Hebrie 6                                                                                                    | Desireda a A | Estada A | Plan 6 | NE      | A      | N  | TYRE DA F |   |   |
| ionsejeria o     | Area 👳                 | Materia o                                                                                                    | Derivada a 🤤 | Estado 👳 | Plan Q | NF      | Agrup. | RF | PAF       | 1 |   |
| Р                | 06. GESTION DE LA      | 06.10. PLANIFICACIÓ                                                                                                    |              |          | 2022   | Activar |        | RF | × -       |   |   |
| Р                | 02. TECNOLOGIAS        | 02.02. GESTION DE L                                                                                                    |              |          | 2022   | Activar | NF+    | RF | <b>~</b>  |   | _ |
| р                | 02. TECNOLOGIAS        | 02.02. GESTION DE L                                                                                                    |              |          | 2022   | Activar |        | RF | <b>*</b>  |   |   |
|                  |                        |                                                                                                    |              |          |        |         |        |    |           |   |   |

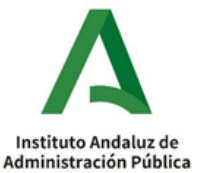

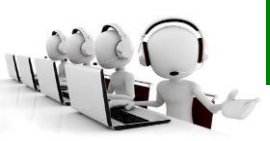

### 955 26 19 42

- Mayo, Junio, Septiembre y hasta el 14 de Octubre
- Horario de 9.00 a 11.00 horas, de lunes a viernes

## anfora.iaap@juntadeandalucia.es

 Compromiso de respuesta en 48 horas hábiles, durante el periodo de gestión del Plan (del 28 de mayo al 14 de octubre)

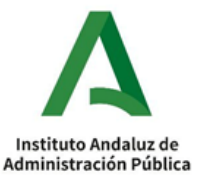